# **Configure static routes with Firewall Management Center (FMC)**

### Contents

| Introduction           |
|------------------------|
| Prerequisites          |
| Requirements           |
| Components Used        |
| Background Information |
| Configure              |
| Configurations         |
| <u>Verify</u>          |

# Introduction

This document describes the process of how to deploy static routes in Secure Firewall Threat Defense through Firewall Management Center.

# Prerequisites

#### Requirements

Cisco recommends having knowledge of these topics:

- Firewall Management Center (FMC)
- Secure Firewall Threat Defense (FTD)
- Network routes foundamentals.

#### **Components Used**

The information of this document is based on these software and hardware versions:

- Firewall Management Center for VMWare v7.3
- Cisco Secure Firewall Threat Defense for VMWare v7.3

The information in this document was created from the devices in a specific lab environment. All of the devices used in this document started with a cleared (default) configuration. If your network is live, ensure that you understand the potential impact of any command.

### **Background Information**

This procedure is supported on appliances:

- Firewall Management Center On-Prem
- Firewall Management Center for VMWare
- cdFMC
- Cisco Secure Firewall 1000 series appliances
- Cisco Secure Firewall 2100 Series appliances
- Cisco Secure Firewall 3100 series appliances
- Cisco Secure Firewall 4100 series appliances
- Cisco Secure Firewall 4200 series appliances
- Cisco Secure Firewall 9300 appliance
- Cisco Secure Firewall Threat Defense for VMWare

#### Configure

#### Configurations

#### Step 1. In the FMC GUI, Navigate to Devices > Device Managment.

**Step 2.** Identify the FTD that is going to be configured and click the pencil icon in order to edit the current configuration of the FTD.

| Firewall Management Center Overview Analysis                 | Policies Devices Obje                      | cts Integra | lion                            |                          | Deploy 🔍 🚭 🐇          | 🗘 🔞 admin 🔹 👶   | SECURE  |
|--------------------------------------------------------------|--------------------------------------------|-------------|---------------------------------|--------------------------|-----------------------|-----------------|---------|
| View By: Group                                               |                                            |             |                                 |                          |                       | Deployment      | History |
| All (1) • Error (0) • Warning (0) • Offline (0) • Normal (1) | <ul> <li>Deployment Pending (0)</li> </ul> | Upgrade (0) | <ul> <li>Snort 3 (1)</li> </ul> |                          | ٩                     | K Search Device | Add 💌   |
| Collapse All                                                 |                                            |             |                                 |                          |                       |                 |         |
| Name                                                         | Model                                      | Version     | Chassis                         | Licenses                 | Access Control Policy | Auto RollBack   |         |
| Ungrouped (1)                                                |                                            |             |                                 |                          |                       |                 |         |
| 172.16.0.41 Snort 3     172.16.0.41 - Routed                 | FTDv for VMware                            | 7.3.0       | N/A                             | Essentials, IPS (2 more) | recreates_policy      | 49              | 1       |

Step 2. Click over the Routing tab.

| Firewall Management Center<br>Devices / Secure Firewall Interfaces                               | Overview Analysis | Policies | Devices Objects | Integration                  |                        | Deploy Q 🧯               | 🕈 🔯 admin 🕶     | enco SECURE  |
|--------------------------------------------------------------------------------------------------|-------------------|----------|-----------------|------------------------------|------------------------|--------------------------|-----------------|--------------|
| 172.16.0.41<br>Cisco Firepower Threat Defense for VMware<br>Device Routing Interfaces Inline Set | ts DHCP VTEP      |          |                 |                              |                        |                          |                 | Cancel       |
|                                                                                                  |                   |          |                 |                              |                        | Q. Search by name        | Sync Device Add | Interfaces * |
| Interface                                                                                        | Logical Name      | Туре     | Security Zones  | MAC Address (Active/Standby) | IP Address             | Path Monitoring          | Virtual Router  |              |
| Diagnostic0/0                                                                                    | diagnostic        | Physical |                 |                              |                        | Disabled                 | Global          | /            |
| GigabitEthernet0/0                                                                               | inside            | Physical | inside          |                              | 2.2.2.1/24(Static)     | Disabled                 | Global          | /            |
| GigabitEthernet0/1                                                                               | outside           | Physical | outside         |                              | 172.16.0.60/24(Static) | Disabled                 | Global          | /            |
| GigabitEthernet0/2                                                                               |                   | Physical |                 |                              |                        | Disabled                 |                 | /            |
| GigabitEthernet0/3                                                                               |                   | Physical |                 |                              |                        | Disabled                 |                 | /            |
| GigabitEthernet0/4                                                                               |                   | Physical |                 |                              |                        | Disabled                 |                 | /            |
| GigabitEthernet0/5                                                                               |                   | Physical |                 |                              |                        | Disabled                 |                 | /            |
| GigabitEthernet0/6                                                                               |                   | Physical |                 |                              |                        | Disabled                 |                 | /            |
|                                                                                                  |                   |          |                 |                              | Displaying 1-8 of 8    | 8 interfaces I< < Page 1 | Jo              | n > >i ¢     |

Step 3. At the left menu select Static Route

| Firewall Managemen<br>Devices / Secure Firewall Rou | t Center Overview   | Analysis Policies | Devices Objects Integration |         |                | Deploy           | २. 💕 🌣 🎯 admin 🕶 | ence SECURE |
|-----------------------------------------------------|---------------------|-------------------|-----------------------------|---------|----------------|------------------|------------------|-------------|
| 172.16.0.41<br>Cisco Firepower Threat Defense for   | VMware              |                   |                             |         |                |                  |                  | ve Cancel   |
| Device Routing Interface                            | es Inline Sets DHCP | VTEP              |                             |         |                |                  |                  |             |
| Manage Virtual Routers                              |                     |                   |                             |         |                |                  | +                | - Add Route |
| Global 🔻                                            | Network *           | Interface         | Leaked from Virtual Router  | Gateway | Tunneled       | Metric           | Tracked          |             |
| Virtual Router Properties                           | ▼ IPv4 Routes       |                   |                             |         |                |                  |                  |             |
| ECMP                                                |                     |                   |                             |         |                |                  |                  |             |
| BFD                                                 | ▼ IPv6 Routes       |                   |                             |         |                |                  |                  |             |
| OSPF 2                                              |                     |                   |                             |         |                |                  |                  |             |
| FIGRP                                               |                     |                   |                             |         |                |                  |                  |             |
| RIP                                                 |                     |                   |                             |         |                |                  |                  |             |
| Policy Based Routing                                |                     |                   |                             |         |                |                  |                  |             |
| ∼ BGP                                               |                     |                   |                             |         |                |                  |                  |             |
| IPv4                                                |                     |                   |                             |         |                |                  |                  |             |
| IPv6                                                |                     |                   |                             |         |                |                  |                  |             |
| V Multicast Routing                                 |                     |                   |                             |         |                |                  |                  |             |
| IGMP                                                |                     |                   |                             |         |                |                  |                  |             |
| PIM                                                 |                     |                   |                             |         |                |                  |                  |             |
| Multicast Routes                                    |                     |                   |                             |         |                |                  |                  |             |
| Multicast Boundary Filter                           |                     |                   |                             |         |                |                  |                  |             |
| General Settings                                    |                     |                   |                             |         | No data to dis | blay I< < Page 1 | of 1             | >>> c       |
| BGP                                                 |                     |                   |                             |         |                |                  |                  |             |

Step 4. click the (+) Add route option.

| Firewall Management<br>Devices / Secure Firewall Rout                            | t Center Overview              | Analysis Policies Devic | es Objects Integration     |         |                 | Deploy C        | रे 🗳 🌣 🕲 ad | min • dude SECURE |
|----------------------------------------------------------------------------------|--------------------------------|-------------------------|----------------------------|---------|-----------------|-----------------|-------------|-------------------|
| 172.16.0.41<br>Cisco Firepower Threat Defense for V<br>Device Routing Interface: | /Mware<br>s Inline Sets DHCP \ | /TEP                    |                            |         |                 |                 |             | Save Cancel       |
| Manage Virtual Routers                                                           |                                |                         |                            |         |                 |                 |             | + Add Route       |
| Global 👻                                                                         | Network +                      | Interface               | Leaked from Virtual Router | Gateway | Tunneled        | Metric          | Tracked     |                   |
| Virtual Router Properties                                                        | ▼ IPv4 Routes                  |                         |                            |         |                 |                 |             |                   |
| ECMP                                                                             |                                |                         |                            |         |                 |                 |             |                   |
| BFD                                                                              | ▼ IPv6 Routes                  |                         |                            |         |                 |                 |             |                   |
| OSPF                                                                             |                                |                         |                            |         |                 |                 |             |                   |
| OSPFV3                                                                           |                                |                         |                            |         |                 |                 |             |                   |
| RIP                                                                              |                                |                         |                            |         |                 |                 |             |                   |
| Policy Based Routing                                                             |                                |                         |                            |         |                 |                 |             |                   |
| ∨ BGP                                                                            |                                |                         |                            |         |                 |                 |             |                   |
| IPv4                                                                             |                                |                         |                            |         |                 |                 |             |                   |
| IPv6                                                                             |                                |                         |                            |         |                 |                 |             |                   |
| Static Route                                                                     |                                |                         |                            |         |                 |                 |             |                   |
| V Multicast Routing                                                              |                                |                         |                            |         |                 |                 |             |                   |
| PIM                                                                              |                                |                         |                            |         |                 |                 |             |                   |
| Multicast Routes                                                                 |                                |                         |                            |         |                 |                 |             |                   |
| Multicast Boundary Filter                                                        |                                |                         |                            |         |                 |                 |             |                   |
| General Settings                                                                 |                                |                         |                            |         | No data to disr | lav IC C Page 1 |             |                   |
| RGP                                                                              |                                |                         |                            |         | NO GALA LO GISE | ual 12 2 1 alla |             |                   |

Step 5. Under the Static Route Configuration section, enter the required information in the Type, Interface, Available Network, Gateway, and Metric fields (as well as Tunneled and Route tracking if needed).

Type: Click IPv4or IPv6 depending on the type of static route that you are adding.

Interface: Choose the Interface to which this static route applies.

**Available Network:** In the **Available Network** list, choose the destination network. To define a default route, create an object with the address 0.0.0.0/0 and select it here.

Gateway: In the Gateway or IPv6 Gateway field, enter or choose the gateway router which is the next hop for this route. You can provide an IP address or a Networks/Hosts object.

**Metric:** In the **Metric**field, enter the number of hops to the destination network. Valid values range from 1 to 255; the default value is 1.

**Tunneled:** (Optional) For a default route, click the **Tunneled** checkbox to define a separate default route for VPN traffic

**Route tracking:** (IPv4 static route only) To monitor route availability, enter or choose the name of an SLA (service level agreement) Monitor object that defines the monitoring policy, in the **Route Tracking** field.

| Firewall Management<br>Devices / Secure Firewall Routi                                                                                                    | t Center Overview                                                                                                    | Analysis Policies | Devices Objects Integration                                                                                                    | Deploy Q 🚱 🌣 🔕 admin v 👘  |
|----------------------------------------------------------------------------------------------------|----------------------------------------------------------------------------------------------------|-------------------|----------------------------------------------------------------------------------------------------|---------------------------|
| 172.16.0.41<br>Cisco Firepower Threat Defense for V<br>Device Routing Interfaces                                                                                                    | /Mware<br>s Inline Sets DHCP                                                                                                    | VTEP              | Add Static Route Configuration                                                                                                    | Save Carcel               |
| Device Routing Interfaces Manage Virtual Routers Global Virtual Router Properties ECMP BFD OSPF OSPF OSPF EGRP RIP Policy Based Routing VBP IPv4 IPv6 Static Route VMulticast Routing IGMP PM Multicast Routes Multicast Routes Multicast Routes Multicast Routes | Network 4<br>Vetwork 4<br>Vetwork 5<br>Vetwork 7<br>Vetwork 7 | Interface         | Type:       ● IPv4       ● IPv6         Interface*       outside       •         (Interface starting with this icon @signifies it is available for route leak)       Available Network C*       +         Available Network C*       +       Selected Network         10.203.18.100       0.203.18.100       10.203.18.101         10.203.18.104       128.231.210.0-26       128.231.210.0-26         128.231.210.0-26       128.231.210.0-26       128.231.210.0-26         128.231.210.0-26       128.231.210.0-26       1         128.231.210.0-26       128.231.210.0-26       1         128.231.210.0-26       1       1         10.203.18.100       •       +         Metric:       1       •         1       •       •         1       •       •         1       •       •         1       •       •         1       •       •         1       •       •         1       •       •         1       •       •         1       •       •         1       •       •         1       •       •         1       •       < | + Add Route               |
| General Settings<br>BGP                                                                                                    |                                                                                                    |                   | Cancel OK                                                                                                    | ata to display IC I > > C |
|                                                                                                    |                                                                                                    |                   |                                                                                                    |                           |

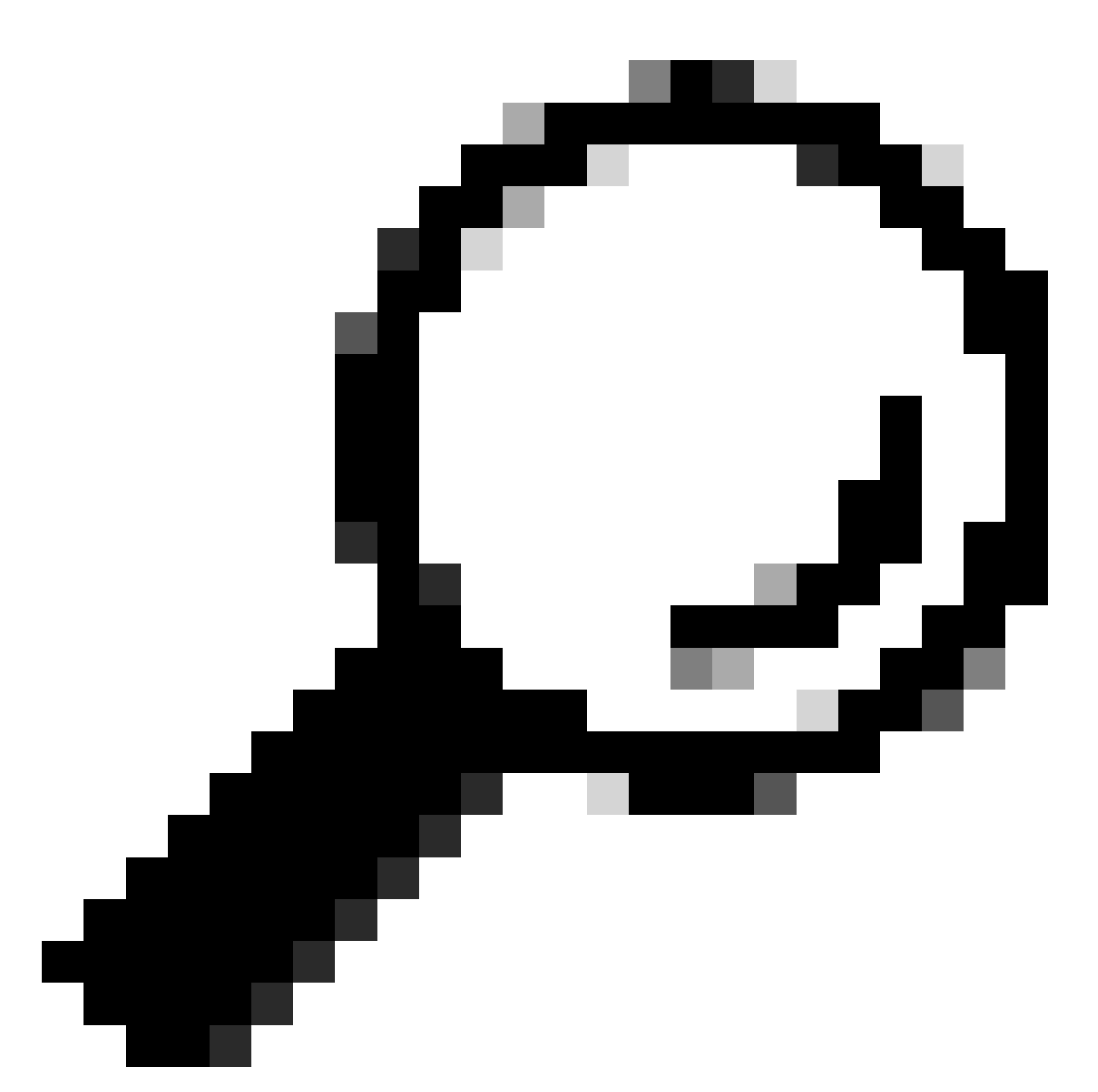

**Tip**: Available Network , Gateway and Route traffic fields requires the use of network objects, if the objects are not created yet , please click over the (+) sign at the right of each filed in order to create a new network object.

Step 6. Click on OK

Step 7. Save the configuration and validate the new static route it is showing as expected.

| Firewall Management<br>Devices / Secure Firewall Routin | Center Overview    | Analysis Policies Devic | es Objects Integration     |               |                       | Deploy           | ् 🔮 🌣 🞯 admin •             | cisco SECURE |
|---------------------------------------------------------|--------------------|-------------------------|----------------------------|---------------|-----------------------|------------------|-----------------------------|--------------|
| 172.16.0.41                                             |                    |                         |                            |               |                       | ٧                | ou have unsaved changes Sav | ve Cancel    |
| Cisco Firepower Threat Defense for VM                   | Mware              |                         |                            |               |                       |                  |                             |              |
| Device Routing Interfaces                               | Inline Sets DHCP V | /TEP                    |                            |               |                       |                  |                             |              |
| Manage Virtual Routers                                  |                    |                         |                            |               |                       |                  | +                           | Add Route    |
| Global 🔻                                                | Network +          | Interface               | Leaked from Virtual Router | Gateway       | Tunneled              | Metric           | Tracked                     |              |
| Virtual Router Properties                               | ▼ IPv4 Routes      |                         |                            |               |                       |                  |                             |              |
| ECMP                                                    | 10.203.18.0        | outside                 | Global                     | 10.203.18.100 | false                 | 1                |                             | 11           |
| BFD                                                     | ► IPv6 Routes      |                         |                            |               |                       |                  |                             |              |
| OSPF C                                                  |                    |                         |                            |               |                       |                  |                             |              |
| EIGRP                                                   |                    |                         |                            |               |                       |                  |                             |              |
| RIP                                                     |                    |                         |                            |               |                       |                  |                             |              |
| Policy Based Routing                                    |                    |                         |                            |               |                       |                  |                             |              |
| ∼ BGP                                                   |                    |                         |                            |               |                       |                  |                             |              |
| IPv4                                                    |                    |                         |                            |               |                       |                  |                             |              |
| IPv6                                                    |                    |                         |                            |               |                       |                  |                             |              |
| Static Route                                            |                    |                         |                            |               |                       |                  |                             |              |
| <ul> <li>Multicast Houting</li> <li>IOMD</li> </ul>     |                    |                         |                            |               |                       |                  |                             |              |
| PIM                                                     |                    |                         |                            |               |                       |                  |                             |              |
| Multicast Routes                                        |                    |                         |                            |               |                       |                  |                             |              |
| Multicast Boundary Filter                               |                    |                         |                            |               |                       |                  |                             |              |
| General Settings                                        |                    |                         |                            |               | Displaying 1-1 of 1 p | ner 1/ / Page 1  | of 1                        |              |
| BGP                                                     |                    |                         |                            |               | prophaying 1=1 of 1 h | owa is is rage i | 011                         | / // 6       |
|                                                         |                    |                         |                            |               |                       |                  |                             |              |

**Step 7.** Navigate to **Deploy** and **checkbox** the selected FTD in **Step 2**, then click over the blue deploy icon to deploy the new configuration.

| Firewall Management<br>Devices / Secure Firewall Routin                           | Center Overview             | Analysis Policies Device | es Objects Integration     |               |        |                                                                                                    | 🔮 🌣 🚳 admin 🔻   | dude SECUR | RE |
|-----------------------------------------------------------------------------------|-----------------------------|--------------------------|----------------------------|---------------|--------|----------------------------------------------------------------------------------------------------|-----------------|------------|----|
| 172.16.0.41<br>Cisco Firepower Threat Defense for VI<br>Device Routing Interfaces | Mware<br>Inline Sets DHCP V | TEP                      |                            |               | _      | Q 772.16.0.41                                                                                                    | Advanced Deploy | Deploy 100 | el |
| Manage Virtual Routers                                                            |                             |                          |                            |               |        |                                                                                                    |                 |            |    |
| Global 👻                                                                          | Network +                   | Interface                | Leaked from Virtual Router | Gateway       | Tunnel |                                                                                                    |                 |            |    |
| Virtual Router Properties                                                         | ▼ IPv4 Routes               |                          |                            |               |        |                                                                                                    |                 |            |    |
| ECMP                                                                              | 10.203.18.0                 | outside                  | Global                     | 10.203.18.100 | false  |                                                                                                    |                 | 1          |    |
| OSPE                                                                              | ► IPv6 Routes               |                          |                            |               |        |                                                                                                    |                 |            |    |
| OSPFv3                                                                            |                             |                          |                            |               |        | 1 selected   💿 1 pending                                                                                                    |                 | 0          |    |
| EIGRP                                                                             |                             |                          |                            |               |        |                                                                                                    |                 |            |    |
| RIP                                                                               |                             |                          |                            |               |        |                                                                                                    |                 |            |    |
| Policy Based Routing                                                              |                             |                          |                            |               |        |                                                                                                    |                 |            |    |
| ∼ BGP                                                                             |                             |                          |                            |               |        |                                                                                                    |                 |            |    |
| IPv4                                                                              |                             |                          |                            |               |        |                                                                                                    |                 |            |    |
| IPv6                                                                              |                             |                          |                            |               |        |                                                                                                    |                 |            |    |
| Static Route                                                                      |                             |                          |                            |               |        |                                                                                                    |                 |            |    |
| <ul> <li>Multicast Routing</li> </ul>                                             |                             |                          |                            |               |        |                                                                                                    |                 |            |    |
| DIM                                                                               |                             |                          |                            |               |        |                                                                                                    |                 |            |    |
| run<br>Multicast Doutes                                                           |                             |                          |                            |               |        |                                                                                                    |                 |            |    |
| Multicast Roundary Filter                                                         |                             |                          |                            |               |        |                                                                                                    |                 |            |    |
|                                                                                   |                             |                          |                            |               |        |                                                                                                    |                 |            |    |
| General Settings                                                                  |                             |                          |                            |               |        | Displaying 1-1 of 1 mws. I/ / Page 1                                                                                                    | of 1            | 2.21.0     |    |
| BGP                                                                               |                             |                          |                            |               |        | and a second second sec | 011             |            | I. |

Step 8. Validate the deployment is showing as completed.

| Firewall Management<br>Devices / Secure Firewall Routi                           | Center Overview             | Analysis Policies Device | es Objects Integration     |               |        | Deploy Q                             | 🧬 🔅 🔞 admin 🕶 🔤                          |
|----------------------------------------------------------------------------------|-----------------------------|--------------------------|----------------------------|---------------|--------|--------------------------------------|------------------------------------------|
| 172.16.0.41<br>Cisco Firepower Threat Defense for V<br>Device Routing Interfaces | Mware<br>Inline Sets DHCP V | TEP                      |                            |               |        | Q.<br>172.16.0.41                    | Advanced Deploy Deploy All cel Completed |
| Manage Virtual Routers                                                           |                             |                          |                            |               |        |                                      |                                          |
| Global 💌                                                                         | Network +                   | Interface                | Leaked from Virtual Router | Gateway       | Tunnel |                                      |                                          |
| Virtual Router Properties                                                        | ▼ IPv4 Routes               |                          |                            |               |        |                                      |                                          |
| ECMP                                                                             | 10.203.18.0                 | outside                  | Global                     | 10.203.18.100 | false  |                                      |                                          |
| OSPF                                                                             | ▼ IPv6 Routes               |                          |                            |               |        |                                      |                                          |
| OSPFv3                                                                           |                             |                          |                            |               |        | V I succeeded                        | B +2                                     |
| EIGRP                                                                            |                             |                          |                            |               |        |                                      |                                          |
| RIP                                                                              |                             |                          |                            |               |        |                                      |                                          |
| Policy Based Routing                                                             |                             |                          |                            |               |        |                                      |                                          |
| IPv4                                                                             |                             |                          |                            |               |        |                                      |                                          |
| IPv6                                                                             |                             |                          |                            |               |        |                                      |                                          |
| Static Route                                                                     |                             |                          |                            |               |        |                                      |                                          |
| ✓ Multicast Routing                                                              |                             |                          |                            |               |        |                                      |                                          |
| IGMP                                                                             |                             |                          |                            |               |        |                                      |                                          |
| PIM<br>Multiment Deuten                                                          |                             |                          |                            |               |        |                                      |                                          |
| Multicast Boundary Filter                                                        |                             |                          |                            |               |        |                                      |                                          |
| General Settings                                                                 |                             |                          |                            |               |        |                                      |                                          |
| non                                                                              |                             |                          |                            |               |        | Displaying 1-1 of 1 rows IC C Page 1 | of 1 > >> C                              |

### Verify

1. Log using SSH, Telnet or console to the previusly deployed FTD.

#### 2. Run command show route and show running-config route

3. Validate the FTD routing table has now the deployed static route with the S flag and that it is also showing in the running configuration.

| > show r                                           | route                                                                                                    |
|----------------------------------------------------|----------------------------------------------------------------------------------------------------|
| Codes: L<br>D<br>N<br>E<br>ii<br>i<br>S<br>Gateway | L - local, C - connected, S - static, R - RIP, M - mobile, B - BGP<br>D - EIGRP, EX - EIGRP external, O - OSPF, IA - OSPF inter area<br>N1 - OSPF NSSA external type 1, N2 - OSPF NSSA external type 2<br>E1 - OSPF external type 1, E2 - OSPF external type 2, V - VPN<br>i - IS-IS, su - IS-IS summary, L1 - IS-IS level-1, L2 - IS-IS level-2<br>ia - IS-IS inter area, * - candidate default, U - per-user static route<br>b - ODR, P - periodic downloaded static route, + - replicated route<br>SI - Static InterVRF, BI - BGP InterVRF<br>of last resort is not set |
| C<br>S<br>C<br>L                                   | 2.2.2.0 255.255.255.0 is directly connected, inside<br>2.2.2.1 255.255.255.255 is directly connected, inside<br>10.203.18.0 255.255.255.0 [1/0] via 10.203.18.100, outside<br>172.16.0.0 255.255.255.0 is directly connected, outside<br>172.16.0.60 255.255.255.255 is directly connected, outside                                                                                                    |
|                                                    |                                                                                                    |

> show running-config route
route outside 10.203.18.0 255.255.255.0 10.203.18.100 1
>